## How To... Touch Panel – Dual Screens

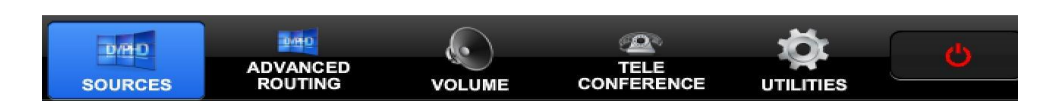

Press the *Touch Panel* to wake up panel.

Select Sources: (Podium Computer, Podium Laptop, Etc...)

*Advanced Routing*: Use this option to display multiple sources on separate screens. Drag and drop the chosen media *Source* (*Podium Computer, Podium Laptop, Etc...*) into the left or right screen. The last source placed will be the source for all *Program* sound.

*Volume*: *Speech* volume controls microphone levels, while *Program* volume controls sound from all *Program Sources*. Portable microphones are located in the teaching table cabinet.

**Teleconference:** Unmute Telephone and Privacy buttons to initiate a call. Press yes to answer any incoming calls. Please make sure the *program, speech,* and *telephone volumes* are tuned to appropriate levels.

**Utilities:** Use this page to manually control *Lights, Shades, Projectors,* and *Projection Screens.* 

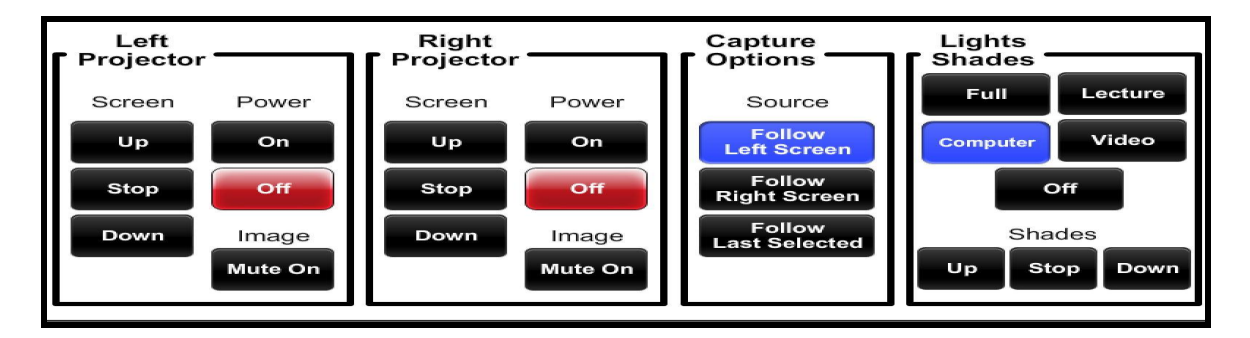

**DVD Player**: Please use *CyberLink Power DVD* application on the *Podium Computer* located inside teaching table cabinet. Blu-Ray drives are available upon request.

**Annotation** (monitors): Select *Start Inking* on the far right of the monitor. Select the pen icon when annotating in PowerPoint's Slideshow mode. Use Screen Sketch in the Windows Ink Workspace to annotate onto web pages, PDFs, and other applications.

**Power**: Select *Power*, and then select yes to confirm shut down. Please note the power down cycle will require a 2-minute cool down period.

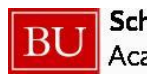